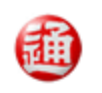

Nippon Express USA Inc.

The Leader in Logistics Design

# e-Pelican Home Delivery Service Web Operations USPS Manual

Version 1

| Introduction and Table of Contents                              | 3  |
|-----------------------------------------------------------------|----|
| Requirements and Security                                       | 4  |
| User Interface Guide                                            | 5  |
| Creating Orders                                                 | 6  |
| Manual Order Entry                                              | 6  |
| Create New Order                                                | 7  |
| Upload Order Process                                            | 8  |
| The upload process is successful, press Review All Saved Orders | 9  |
| Printing Order                                                  |    |
| Review Order with Tracking number                               | 13 |
| Sending Orders                                                  | 14 |
| Order Inquiry                                                   |    |
| Maintenance Menu                                                |    |
| Your Item Master List                                           |    |
| Message Types                                                   |    |
| Recipient & Consignee Address Book                              | 19 |
| Customer Profiles                                               |    |
| Tracking Numbers                                                | 21 |
| Support                                                         | 21 |

#### Introduction and Table of Contents

The e-Pelican System is a home delivery service to Japan that provides you the customer the following benefits:

- Quick, reliable and cost-effective
  - Web Application system, Data will generate to send the Branch in second
- Much better error handling than current Gen1 system
  - o Upload error message will give you more pin point error message, this will resolve the upload process faster.
- Automated, Paperless Shipping Process
- Designed Specifically for e-Commerce
- Online Tracking
  - Our on line Tracking system to view the status of cargo
- Multi-Lingual Shipping System
- E-mail Shipping Notification to Customers
  - o Our system able to send the notification e-mail with tracking trace number. Customers are quick notify the cargo status.
- Cash on Delivery (COD)
- Competitive Pricing

•

• Flexible Duty & Tax Collection

The following pages will provide you with the information necessary for you to efficiently take advantage of all features in the e-Pelican System. Sections in this operating manual will be divided according to the tasks available in e-Pelican, as shown below.

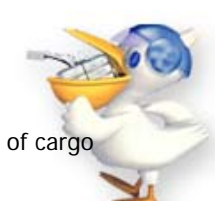

#### **Requirements and Security**

The Nippon Express e-Pelican System has the following requirements. Additional software denoted below with an asterisk, is freely available via the Internet.

- Microsoft Windows XP or 7-32bits
- Microsoft Internet Explorer 7 or above \* (Recommended to 7.0 or Higher)
- Adobe Acrobat Reader 8.0 or higher \*
- We highly recommend that our customers use a broadband connection for accessing the e-Pelican System online

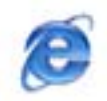

Microsoft Internet Explorer http://www.microsoft.com/ie

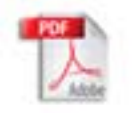

Adobe Acrobat Reader http://www.adobe.com/acrobat

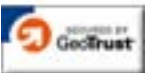

Our nittsu.com domain is secured with the industry standard 128-bit ssl encryption to ensure your information is transmitted securely Nippon Express e-Pelican uses a simple menu that will let you get your job done quickly. Please refer to the diagram below to become familiar with the user interface before you get started.

# Welcome to ePelican

| User Acco | ount Log In 角        |
|-----------|----------------------|
| User ID:  |                      |
| Password: |                      |
|           | 🗖 Remember User ID 🕜 |
|           | Log In               |
|           |                      |
|           |                      |
|           |                      |
|           |                      |

Order create screen

| 🏙 N<br>gi             | IPPON E                                                        | XPRESS USA<br>s provider |                    | e-Pelican Del               | ivery Service to                                                            | ) Japan                                                           |                                                                                | Company Name: DEMO2 ACCOU<br>User ID: DEM201 |
|-----------------------|----------------------------------------------------------------|--------------------------|--------------------|-----------------------------|-----------------------------------------------------------------------------|-------------------------------------------------------------------|--------------------------------------------------------------------------------|----------------------------------------------|
| Home                  | Orders                                                         | Maintenance              | Inquiry            | Printing                    | Support                                                                     | Logout                                                            |                                                                                | Thursday, M                                  |
| Order N<br>Please mak | Aenu<br>ke your selecti<br>e New Order<br>d Orders<br>w Orders | on below.                |                    |                             |                                                                             |                                                                   |                                                                                |                                              |
| Continu               | e Re                                                           | or sendpending orde      | rs<br>Back to Home | You<br>You<br>Pleas<br>Then | have 0 saved o<br>have 0 pending<br>te select the "Re<br>, click the "Revie | rder(s) ready<br>order(s) read<br>sview Orders'<br>sw Orders'' bi | for printing.<br>y to send.<br>' option.<br>utton to proceed to the next step. |                                              |

| lome Orde                      | ns Maintenance                                    | Inquiry         | Printing     | Tracking      | Shipping     | Support          | Logout           |                 |             | Tuesday, January 31, 20            |
|--------------------------------|---------------------------------------------------|-----------------|--------------|---------------|--------------|------------------|------------------|-----------------|-------------|------------------------------------|
| reate New<br>case complete the | Order<br>form below. Fields in B                  | OLD are require | 1.           |               |              | Edit Order.      | You have         | no saved ord    | ers. 🔻 Ed   | it Order Review Order              |
| ORDER INFOR                    | MATION                                            |                 |              |               |              |                  |                  |                 |             |                                    |
| Order #:                       |                                                   |                 | 4. Sender N  | ame on Label: | ·            |                  |                  |                 |             |                                    |
| Agent Order #:                 |                                                   |                 | 5. Service T | ype:          | Global Parc  | el Express       | •                |                 |             |                                    |
|                                |                                                   |                 | Dest Cou     | ntry/Port:    |              |                  |                  |                 | *           |                                    |
| Order Date:                    | 01/31/2012                                        |                 | 6. Message T | ype:          | Use Defau    | lt 🔻 Preview     |                  |                 |             |                                    |
| RECIPIENT INI                  | ORMATION                                          |                 |              |               |              |                  |                  |                 |             |                                    |
| Search ad                      | dress book (optiona<br>ters of the recipient's na | I)<br>ame       |              |               | ~            | Reset Recip      | ient Info        |                 |             |                                    |
| Is this a Gift?:               | O Yes @ No                                        |                 |              |               |              |                  |                  |                 |             |                                    |
| Recipient Info                 | rmation 📃 (Save in                                | address book?)  |              | 9. Consi      | gnee Informa | tion             |                  |                 |             |                                    |
| stal Code:                     | Loc                                               | kup             |              | Postal C      | lode:        | Lo               | okup             |                 |             |                                    |
| cipient Name                   | :                                                 |                 |              | Consign       | ee Name;     |                  |                  |                 |             |                                    |
| migana Name:                   |                                                   |                 |              | Yomigan       | a Name:      |                  |                  |                 |             |                                    |
| dress1;                        |                                                   |                 |              | Address       | 1:           |                  |                  |                 |             |                                    |
| dress2;                        |                                                   |                 |              | Address       | 2:           |                  |                  |                 |             |                                    |
| dress3:                        |                                                   |                 |              | Address3      | 3:           |                  |                  |                 |             |                                    |
| ione;                          |                                                   |                 |              | Phone:        |              |                  |                  |                 |             |                                    |
| rail:                          |                                                   |                 |              |               |              |                  |                  |                 |             |                                    |
| PACKAGE INF                    | ), WEIGHT, PAYMEN                                 | AND DELIVER     | Y METHOD     |               | 1            | 1. Payment & D   | elivery          |                 |             |                                    |
| as Weight:                     | LBS                                               | -               | #            | Of Pkos: 1    | -<br>  [     | elivery Reques   | tTime; No        | delivery time   | s available | -                                  |
| lume Weight:                   |                                                   |                 |              |               |              | ollection Type:  | Cho              | ose one         | 76          |                                    |
| and nogic.                     | Length W                                          | idth Heid       | ht UOM       |               |              | ollection Amount | (IPO:            |                 |             |                                    |
| nensions:                      |                                                   | -               | -            |               |              | OD Paves         | Chr.             | 0.00 0.00       |             | _                                  |
|                                |                                                   |                 |              |               |              |                  |                  | Handling (=)    | Shipping (4 | <ul> <li>Discount (JPY)</li> </ul> |
|                                |                                                   |                 |              |               | c            | )ther Charges:   |                  |                 |             |                                    |
| DD, UPDATE,                    | DELETE ITEM \$                                    |                 |              |               |              |                  |                  |                 |             |                                    |
| Item Inform                    | ation                                             |                 |              |               |              |                  |                  | Refresh Ite     | m List      | Add New Item to Order              |
| emCode                         | Desc                                              | Qty             | Unit         | Price         | Cur          | Item Wt          | U                | ом              | Origin      | N.C.V.                             |
|                                |                                                   |                 |              |               |              | T                | here are no reco | ords available. |             |                                    |
|                                |                                                   |                 |              |               |              |                  |                  |                 |             |                                    |
|                                |                                                   |                 |              |               |              |                  |                  |                 |             |                                    |
| <b><i>(EMARKS(OP</i></b>       | FIONAL)                                           |                 |              |               |              |                  |                  |                 |             |                                    |

#### **Create New Order**

#### **Order Information**

- 1. Order# : this must be unique information for your order.
- 4. Sender Name on Label: This information will print in shipping label at 送り人: line
- 5. Service type: select Global Parcel Economy or Express Drop down

| 5. Service Type:      | Global Parcel Express 🔹             |   |
|-----------------------|-------------------------------------|---|
| Dest Country/Port:    |                                     | ~ |
| Enter 2 digits countr | y code, it should display port name |   |

Please select from the list. Current list is these JPKWS, JPKIX, CNBJS, HKHKG, KRSEL, SGSIN, TWTPE

6. Message type: not applicable wit USPS

#### **Recipient Information**

Search address book : enter few character to look for Recipient name. It will return list of contain your character input.

8. Recipient Information save check box : if you check this box, after save button is click. Recipient Information is

saving in Address Book.

Post Code: 7 digits number for Japan Post code Look UP key to search post code address table to display address. Post Code is require for destination to Japan

USPS Require all English entry.

Address1: Address2: Phone: have to fill the information.

Address entry is same way of Japan address entry, such as "FUKUOKA-KEN FUKUOKA-SHI KAI-CHO 2-3-4"

Package INFO, Weight, payment and delivery method

#### 10. Package Information

11. Payment & Delivery

Not applicable with USPS option

#### ADD, UPDATE, DELETE ITMES

12. Item Information

Click Add New Item to Order

Item code, description, qty, unit price, currency, Origin Net weight These fields are require for USPS

| Add Items to O                                   | rder                                                                                                    | Close Window | × |
|--------------------------------------------------|----------------------------------------------------------------------------------------------------|--------------|---|
| Please complete the ite<br>NOTE: Japanese text i | em entry form below. Required fields in <b>bold</b> .<br>is NOT permitted in any field.                          |              |   |
| Select Item Code:                                | Reset Item Info                                                                                                  | ]            |   |
|                                                  |                                                                                                    |              |   |
| Item Code:                                       |                                                                                                    |              |   |
| Description:                                     |                                                                                                    |              |   |
| Quantity:                                        |                                                                                                    |              |   |
| Unit Price:                                      | Choose one 💙                                                                                                    |              |   |
| Origin:                                          | Choose one 💌                                                                                                    |              |   |
| Net Weight:                                      |                                                                                                    |              |   |
| Non-Comm'l Value:                                | No 🛩                                                                                                    |              |   |
| Item Set?:                                       | Single 🗸                                                                                                    |              |   |
|                                                  | Click here to save this item to your Item Master.<br>Item information with the same "Item Code" will be updated. |              |   |
|                                                  | Add Item to Order                                                                                                |              |   |

Select Item Code: same type of concept for Recipient address book. You are type in few letter for search item code, if item code contain the letter, then it will list the item.

After enter all the information to save the Item master list, Please check box for saving data to Item Master.

#### Upload Order Process

To upload orders into the web, click on browse and select the file that you want to upload.

\* Please use NEU Order Entry Form Template which is

Click on Upload File button to start the upload process.

#### If you use text file, must be tab delimited format

# Upload Order File

Select an excel or tab-delimited text file to upload. IMPORTANT: If uploading an excel file, you must use the template file provided by Nippon Express, which can be downloaded by clicking here.

| Browse for a file to upload: | Browse | Upload File |
|------------------------------|--------|-------------|

Back to Order Menu

Before you upload, read this important information ...

- Download the Order Entry Form Template to use for uploading your orders in Excel format
- UPDATED The recipientname field will accept a MAXIMUM length of 31 english characters or 21 japanese characters \*
- UPDATED The sendernameonlabel field will accept a MAXIMUM length of 34 english characters or 23 japanese characters \*
- UPDATED The deliveryaddress fields will accept a MAXIMUM length of 34 english characters or 23 japanese characters \*
- The heading columns in the template must not be modified
- The original formatting for the excel file must be maintained for your orders to upload successfully
- The original "Sheet" name must not be changed and should always contain the name "Order Data Entry Sheet" (view sample)
- When entering order numbers that only contain digits, they should be entered with a preceding apostrophe. (view sample)
- If you have problems with upload orders, please contact your local Nippon Express e-Pelican Representative

#### When you upload the file, file must be close from the windows.

Error message of order upload process

If the e-pelican system finds the error field of record, it will give you the detail information.

Please correct the error fields and upload again.

e-Pensan Upload Processing Error

#### Errors Found in Your File

An error has occurred, please refer to the error message below...

| Error No.:   | DATAERR1                                                                                                    |
|--------------|----------------------------------------------------------------------------------------------------|
| Description: | Errors found in data file.                                                                                                    |
| Solution:    | The 6 errors listed in the table below have been found in you data file. Please make corrections to those order fields indicated below, then try your upload again. |

| Order No. | Field Name  | Error Type |
|-----------|-------------|------------|
| a100      | PkgGrsWt    | Empty      |
| a100      | UOMpkggrswt | Empty      |
| b100      | PkgGrsWt    | Empty      |
| b100      | UOMpkggrswt | Empty      |
| c100      | PkgGrsWt    | Empty      |

Please click the "Retry" button below to retry this upload process.

Back to Main Menu Retry Upload

#### The upload process is successful, press Review All Saved Orders.

# Upload Order File

# Your file upload was successful

File Name: C:\Documents and Settings\Masashi\_Shigetani\My Documents\epelican sample data\senario\Price catagory\WG Customer.xls File Size: 18944 (bytes) File Type: application/vnd.ms-excel

#### Status of Uploaded Orders: 0

Number of orders uploaded: 3 Number of orders with errors: 0

| Create Another Order Upload an Order File Review All Saved Orders | e Another Order Upload an Order File Review All Saved Orders | Ireate Another Order |
|-------------------------------------------------------------------|--------------------------------------------------------------|----------------------|
|-------------------------------------------------------------------|--------------------------------------------------------------|----------------------|

#### **Reviewing, Editing and Deleting Orders**

On the Review Order Screen, you can edit or delete the order.

#### If the Yellow color is need to Print the shipping label to get Tracking number.

#### **Review Orders**

All saved and sendpending orders are shown here. Highlighted orders indicate a problem that must be corrected. When ready to submit your orders, click on the "Send Orders" button below.

New Feature: You may now choose which orders to hold and keep them from being submitted to your branch

| Hold | Order No                 | Create Date | Order Date | Туре | SenderName  | Recipient     | Tracking #           | Options        |     |
|------|--------------------------|-------------|------------|------|-------------|---------------|----------------------|----------------|-----|
|      | a100                     | 12/17/2010  | 12/12/2010 | L    | ABC Company | Yamada Taro   |                      | Edit Delete    |     |
|      | b100                     | 12/17/2010  | 12/12/2010 | L    | ABC Company | Sato ichiro   |                      | Edit Delete    |     |
|      | c100                     | 12/17/2010  | 12/12/2010 | L    | ABC Company | kato hajime   |                      | Edit Delete    |     |
| •    |                          |             |            | III  |             |               |                      |                |     |
| Rec  | ords per page: 50 💌      |             |            |      |             | Show Filter - | Records: 1 to 3 of 3 | - Pages: 🔇 🔇 1 | 8 8 |
| Up   | date Hold Status Reset D | ata         |            |      |             |               |                      |                |     |

| RED indicates order(s) with error(s) which must be edited and corrected before the data    | is sent. |
|--------------------------------------------------------------------------------------------|----------|
| ORANGE indicates order(s) that need shipping labels to be re-printed after being modified. |          |
| YELLOW indicates order(s) that need shipping labels to be printed.                         |          |
| WHITE indicates order(s) that are ready to be sent.                                        |          |

Print Daily Shipment Report Send Orders

```
Delete All Saved Orders... Delete All SendPending Orders...
```

Print Bill Of Lading (USPS)

Click Option button for Edit or Delete, Hold check mark will be hold the cargo until you release.

Also, we add delete all function at bottom of review screen.

When just update or save with out tracking # use Delete all Save Orders, it will delete all orders has no tracking#.

After assigned tracking# and you still want to delete all the orders use delete all sendPending Orders, It will delete all the order has Tracking #. \*\* When you have hold check, then it will not delete from these function. You have to delete one by one.

| Print Daily Shipment Report | Send Orders | ( | Delete All Saved Orders | Delete All SendPending Orders | ) |
|-----------------------------|-------------|---|-------------------------|-------------------------------|---|
|                             |             |   |                         |                               |   |

#### **Printing Order**

Display remains counter for print require orders.

Click Preview Labels for see the PDF format label. (Require Adobe Reader to install)

#### Printing Menu

Please make your selection below.

Shipping Labels include all currently SAVED and MODIFIED orders. Cancelled Labels include all orders that have bee

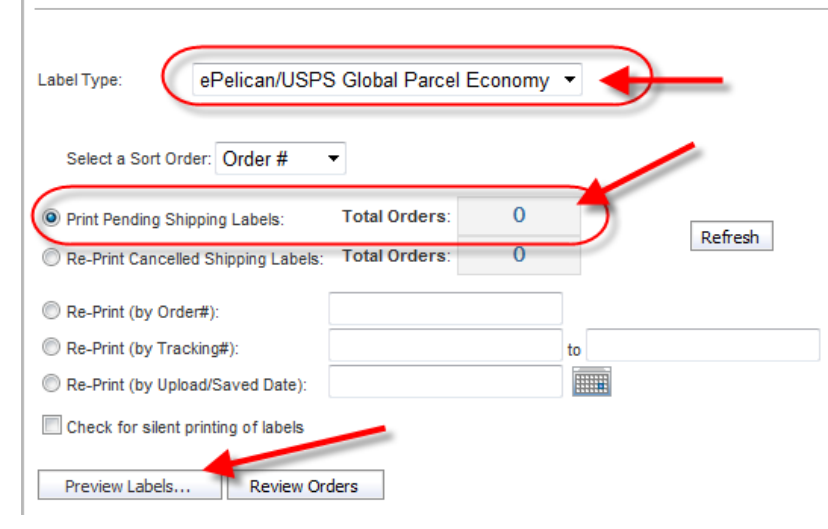

Print preview like this. To print Nippon Express Label, must select right Printer to print.

Make sure that the Citizen CLP-521 printer/Sato Printer is selected printer and click OK to start printing the label. Once Preview the label, System assigned the tracking Number for each order.

| $\bigcirc$ | H | 🔬 -   🚱   🔶 🧇                                                                                                    | 1                                                              | / 1                                                            | •                                                                                            | 69.7% - | Print                                                                                                    |    |
|------------|---|----------------------------------------------------------------------------------------------------|----------------------------------------------------------------|----------------------------------------------------------------|----------------------------------------------------------------------------------------------|---------|----------------------------------------------------------------------------------------------------|----|
|            |   | Find •<br>8380002, JAPAN<br>yamada taro<br>fdjkdjkfdakakl                                                                                                    |                                                                | INTL 8<br>US PO<br>LOS A<br>PERM                               | URFACE AIR LIFT<br>STAGE PAID<br>NOLESE, CA<br>T NO. 2516                                    | ^       | Printer     Properties       Name:     Clitzen CLP-521     Properties       Status:     Ready     Comments and Forms:       Type:     Clitzen CLP-521     Document and Markups                                                                                                    | •  |
| 64         |   | HASEYAMA<br>ASAKURA SHI, FUKUOKA KEN<br>LIN 054 568<br>United States Postal Service<br>Customs Declaration<br>May be opend officially<br>Do not objicate without<br>Cut Brit C<br>Quantity and detailed description of<br>contents (1)<br>1 cherry bag                                                                                                   | 897 USPS<br>COMMENT<br>Ther<br>We<br>Ib                        | e Instruct<br>approval<br>cial samp<br>sight (2)<br>. oz.<br>0 | CN 22<br>tions on Reverse<br>ole CL<br>Value (3)<br>(US \$)<br>100.00                        |         | Print Range Print Range Preview: Composite All C Current view C Current view C Current page C Pages 1 Subset: All pages in range Reverse pages Page Handing Copies: 1  Collate Page Scaling: Shrink to Printable Area                                                                                                    |    |
| <b>%</b>   |   | For commercial items only<br>If known, HS tariff number (4) and<br>country of origin of goods (5)<br>UBA<br>UBA<br>The undersigned, whose name and ac<br>certify that the particulars given in this c<br>tem does not contain any dangerous a<br>legislation or by postal or customs regu<br>Date and senders signature (8)<br>PS Form 2976, May 2007, F | Tota<br>(6)<br>0<br>dress a<br>eclarat<br>ticle or<br>lations. | IWeight<br>0<br>are given<br>ion are c<br>articles p<br>nile   | Total Value<br>(7) (US \$)<br>100,00<br>on the item,<br>orrect and that this<br>rohibited by |         | Image: Auto-Rotate and Center     Image: Auto-Rotate and Center       Image: Choose paper source by PDF page size     Image: Auto-Rotate and Center       Image: Use custom paper size when needed     Image: Auto-Rotate and Center       Image: Print to file     Inits: Inches Zoom : 96%       Inits: Inches Zoom : 96%     I/1       Printing Tips     Advanced | el |

Preview Labels... Review Orders

**Review Order Again** 

GPExpress has same process to print shipping label. GPExpress is communicating to USPS system with API communication. This process will slow to bring PDF shipping image on screen. 1order has 4 shipping labels to produce.

- 1. Shipping label
- 2. Customs Declaration
- 3. Customs Declaration
- 4. Dispatch Note

You must put 2 labels in box 1 and 2

|                                                                           | PROFITY MALL INTERNATIONAL<br>U.S. POSTAGE FAID<br>See Francisco, CA 54180 |
|---------------------------------------------------------------------------|----------------------------------------------------------------------------|
| FROM:<br>ABC Company<br>3553 nw 50st<br>Miami FL 33142<br>U.S.A.          | PERMIT NO. 482                                                             |
| SHIP TO:<br>Yamada Taro<br>Tokyo Japan<br>higashi 1-2<br>1240014<br>JAPAN | JAPAN                                                                      |
|                                                                           |                                                                            |

| $\geq$                      | ≥₽                               | INITED STATES<br>OSTAL SERVICE #                                                                                               | PS Form 2976A-6                          | 85               | (                              | Cus         | stoms D   | )ec        | laration / F<br>This item/parce | Pro F<br>Imayb           | orma Invoic<br>e opened officially.                |
|-----------------------------|----------------------------------|----------------------------------------------------------------------------------------------------|------------------------------------------|------------------|--------------------------------|-------------|-----------|------------|---------------------------------|--------------------------|----------------------------------------------------|
| Fron                        | n A8<br>35<br>Mi                 | IC Company<br>53 nw 50st<br>ami FL 33142<br>S.A.                                                                               |                                          |                  |                                |             |           |            |                                 |                          |                                                    |
| То                          | Ya<br>To                         | mada Taro<br>ikyo Japan                                                                                                    |                                          |                  |                                |             | CG        | 905        | 2119164U                        | S                        |                                                    |
|                             | 12<br>JA                         | 40014<br>PAN                                                                                                    |                                          |                  | Recipient Tele<br>03-3485-373- | phor<br>10  | e No.     | Pac<br>Mer | skage Type<br>rohandise         | Sende<br>If und          | r's Instruction:<br>eliverable                     |
| No                          | Qty                              | Itemized Contents                                                                                                    |                                          |                  |                                |             | Val (USC  | 3)         | Ctry. of Origin                 | XR                       | eturn to Sender                                    |
| 1                           | 2                                | test                                                                                                    |                                          |                  |                                |             | 49.       | 00         | US                              | NOTE<br>to reta<br>sende | : Item is subject<br>um charges at<br>r's expense. |
|                             |                                  |                                                                                                    |                                          |                  |                                |             |           |            |                                 | Gross                    | Parcel Weight                                      |
|                             |                                  |                                                                                                    |                                          |                  |                                |             |           |            |                                 | 1 1                      | 58. 3.2 028.                                       |
|                             |                                  |                                                                                                    |                                          |                  |                                |             |           |            |                                 | Fees                     |                                                    |
|                             |                                  |                                                                                                    |                                          |                  |                                |             |           |            |                                 | Date:                    | 1/6/2012                                           |
|                             |                                  |                                                                                                    |                                          |                  |                                |             |           |            |                                 | Total<br>49.             | Value (USD)<br>00                                  |
| LCO10                       | The pos                          | ticulars given in this customs dela                                                                                            | satun are sorrest. P                     | FC/EI            | EL - NOEEI :                   | 30.3        | 7(a)      |            |                                 |                          |                                                    |
| pioniti<br>net all<br>Trade | Oct by R<br>applicat<br>Progunit | egislation or by pastar or ourtows in<br>egislation or by pastar or ourtows i<br>bio expart filing requirements under<br>1065. | bautatoris. Inave Si<br>ritra Fareign Al | ignatur<br>BC Co | e of Sender<br>mpany           | Lipe<br>N/A | nse Numbe | r(s)       | Certificate Num<br>N/A          | ber(s)                   | Invoice Number<br>N/A                              |

#### 2 label in pouch 3 and 4

| $\geqslant$                 | Z                        | INITED STATES<br>OSTAL SERVICE #                                                      | PS Form 2976A-6       | 85             |                                | Cus         | stoms D    | )ec        | laration / F<br>This item/parce | Pro F                    | orma Invoice<br>e opened officially.               |
|-----------------------------|--------------------------|---------------------------------------------------------------------------------------|-----------------------|----------------|--------------------------------|-------------|------------|------------|---------------------------------|--------------------------|----------------------------------------------------|
| Fron                        | n A8<br>35<br>Mi         | IC Company<br>53 nw 50st<br>ami FL 33142<br>S.A.                                      |                       |                |                                |             |            |            |                                 |                          |                                                    |
| Τo                          | Ya<br>To                 | mada Taro<br>kyo Japan                                                                |                       |                |                                |             | CO         | 905        | 2119164U                        | 3                        |                                                    |
|                             | 12<br>JA                 | ashi 1-2<br>40014<br>PAN                                                              |                       |                | Recipient Tele<br>03-3485-373- | phor<br>10  | te No.     | Pac<br>Mer | kage Type<br>chandise           | Sende<br>If und          | r's Instruction:<br>sliverable                     |
| No                          | Qty                      | Itemized Contents                                                                     |                       | _              |                                |             | Val (USC   | 3)         | Ctry. of Origin                 | XR                       | eturn to Sender                                    |
| 1                           | 2                        | test                                                                                  |                       |                |                                |             | 49.        | 00         | 05                              | NOTE<br>to reta<br>sende | : Item is subject<br>um charges at<br>r's expense. |
|                             |                          |                                                                                       |                       |                |                                |             |            |            |                                 | Gross<br>1 I             | Parcel Weight<br>59. 3.2 ozs.                      |
|                             |                          |                                                                                       |                       |                |                                |             |            |            |                                 | Fees                     |                                                    |
|                             |                          |                                                                                       |                       |                |                                |             |            |            |                                 | Date:                    | 1/6/2012                                           |
|                             |                          |                                                                                       |                       |                |                                |             |            |            |                                 | Total<br>49.             | Value (USD)<br>00                                  |
| I COMP                      | The por                  | Towars given in this customs detail                                                   | satun are sonest. P   | FC/E           | EL - NOEEI                     | 30.3        | 7(a)       |            |                                 |                          |                                                    |
| pronib<br>inet all<br>Trade | des sy is<br>application | egistation or by pestar or ourtons (<br>ale expart filing requirements under<br>lons. | sourations. There Sil | gnatu<br>BC Co | re of Sender<br>smpany         | Lipe<br>N/A | ense Numbe | r(s)       | Certificate Num<br>N/A          | ber(s)                   | Invoice Number<br>N/A                              |

| $\geqslant$                                                    | PS Farm 2976                                                                                                    | A-685                               |                    |                             | This item/      | parc                                      | Dispatch Note<br>el may be opened officially. |
|----------------------------------------------------------------|----------------------------------------------------------------------------------------------------|-------------------------------------|--------------------|-----------------------------|-----------------|-------------------------------------------|-----------------------------------------------|
| From                                                           | ABC Company<br>3553 nv 50st<br>Miami FL 33142<br>U.S.A.                                                                                                    |                                     |                    |                             |                 |                                           |                                               |
| To                                                             | Yamada Taro<br>Tokyo Japan                                                                                                    |                                     |                    | C                           | 305211916       | i4U                                       | IS                                            |
|                                                                | higashi 1-2<br>1240014<br>JAPAN                                                                                                    | lecipient Telephor<br>3-3485-373-10 | te No.             | Package Type<br>Merchandise | ,               | Sender's Instruction:<br>If undeliverable |                                               |
|                                                                |                                                                                                    |                                     |                    |                             |                 |                                           | Return to Sender                              |
| Office                                                         | of Exchange                                                                                                    |                                     | Customs Stan       | np                          | Please affix la | bels                                      | here when required                            |
|                                                                |                                                                                                    |                                     | Customs Duty       | 1                           |                 |                                           |                                               |
| PFC                                                            | EEL - NOEEI 30.37(a)                                                                                                    |                                     |                    |                             |                 |                                           | Gross Parcel Weight<br>1 lbs. 3.2 czs.        |
| LCOTINY T<br>This item<br>prohibiter<br>natioal op<br>Trace P2 | e porticulars given in this customs destanction are somest,<br>does not contain any tangenous articles, or articles<br>it by legislation or by pestal or outlones regulations. These<br>glutation export filing requirements under the Famigr<br>guistices. | Signature<br>ABC Corr               | of Sender<br>Ipany | Postage,                    | Fees (USD)      | То<br>49                                  | tal Value (USD)<br>.00                        |

#### Review Order with Tracking number

Now system gives you the Tracking number display in Review screen.

You could edit, delete, reprint and Hold in this screen.

If you edit order after assigned tracking number, system will ask you confirmation message box.

Once edit the order, Order is highlighted to Orange. This indicated that Label must be reprint to complete the order process. If you send order to Nippon Express with out reprint. This order will not submit to Nippon Express.

| Hold      | Order No                        | Create Date          | Order Date           | Туре       | SenderName           | Recipient   | Tracking #           | Options                       |
|-----------|---------------------------------|----------------------|----------------------|------------|----------------------|-------------|----------------------|-------------------------------|
|           | a1000                           | 12/16/2010           | 12/16/2010           | L          | ABC COMPANY          | yamada taro | LM084566897US        | Edit Delete Reprint           |
| •         |                                 | •                    | •                    | III        |                      |             |                      | F                             |
| Reco      | rds per page: 50 💌              |                      |                      |            |                      | Show Filter | Records: 1 to 1 of 1 | L-Pages: «« « 1 » »»          |
| Upda      | ate Hold Status Reset D         | ata                  |                      |            |                      |             |                      |                               |
|           |                                 |                      |                      |            |                      |             |                      |                               |
| LEGEND    |                                 |                      |                      |            |                      | ן ד         |                      |                               |
| RED       | indicates order(s) with err     | or(s) which must I   | be edited and corre  | cted befo  | re the data is sent. |             |                      |                               |
| ORAN      | IGE indicates order(s) that nee | ed shipping labels t | o be re-printed afte | r being mo | odified.             |             |                      |                               |
| YELL      | OW indicates order(s) that nee  | ed shipping labels t | o be printed.        |            |                      |             |                      |                               |
| WHITE     | indicates order(s) that are     | ready to be sent.    |                      |            |                      |             |                      |                               |
|           |                                 |                      |                      |            |                      |             |                      |                               |
|           |                                 |                      |                      |            |                      |             |                      |                               |
| Print Dai | y Shipment Report Send Or       | ders                 |                      |            |                      | De          | ete All Saved Orders | Delete All SendPending Orders |

Print Bill Of Lading (USPS)

Delete All Saved Order --- delete all orders did not have tracking number. Delete All SendPending Orders – delete all orders has tracking number. When you put hold check, both of function did not delete

2 ways to reprint the label.

One from Review Orders screen with Reprint button

Other way is to go "printing" function to reprint the label.

If you have multiple labels to print Printing function will be faster way to print the label all at once.

# Print BOL

Bill of lading print out:

When Nittsu driver come to pick up the cargo, you have to provide BOL.

Just print click Print Bill of Lading (USPS) button

|                                                                                                    | July Ship                                                                                                    | ment Report                                                                                                    | Send Ord                                                                                                    | ers                                                                                                    |                                                                                                    |                                                                                                    |
|----------------------------------------------------------------------------------------------------|----------------------------------------------------------------------------------------------------|----------------------------------------------------------------------------------------------------|----------------------------------------------------------------------------------------------------|----------------------------------------------------------------------------------------------------|----------------------------------------------------------------------------------------------------|----------------------------------------------------------------------------------------------------|
| Print E                                                                                                    | Bill Of Lad                                                                                                    | ling (USPS)                                                                                                    |                                                                                                    |                                                                                                    |                                                                                                    |                                                                                                    |
| dicate Cardier's Name, P<br>TRANSHT BILL OF L<br>ECEIVED, subject to the                                                                       | Point of Pickup, Dates, Illo., to b<br>LADING - SHORT FORM - C<br>e classifications and tartfs in eff                                                                                        | e Completed by N.E. U.S.A., Personnel at Point of Poi<br>DROINAL - NOT NEGOTIABLE<br>Kit on the date of the lasse of this Bill of Lading.                                                                                                    | From Dem<br>2233<br>EI St<br>CA                                                                                                    | no<br>8 e. Grond ave<br>egundo Ca 90245                                                                                                    |                                                                                                    |                                                                                                    |
| onsigned<br>Throu                                                                                                    | TO: USPS LAX<br>IGH: Nippon Exp<br>19500 S. Ve<br>Torrance, C                                                                                                    | ICS<br>Irees USA, Inc.<br>Irmont Ave<br>A 90502                                                                                                    | Shipper's Bill of<br>Lading No.<br>Carrier Name<br>Carrier's Pro No.<br>Carrier's Pickup N<br>Customer's PO No                                                                                | GPA1000<br>NIPPON EXF                                                                                                    | 00002<br>PRESS USA, IN                                                                                                    | C.                                                                                                    |
| e property described bein<br>rotect as meaning any pa-<br>dually agreed, as to each<br>a terms and conditions of<br>ligher hereby settles that | iou, in apparent good order, woo<br>whon or corporation in possessio<br>in cense of ell or any of each pop-<br>ithe Uniform Connectic Straight is<br>at heighted is familiar with all the te | It as noted (contents and condition of contents of packag<br>of the property under the contents) agrees to carry to its<br>regioner all or any portion of and more to destination, and<br>it of lading.<br>The and conditions of the and fill of Lading, including the                                     | es utilinown), marked, consigned, and deal<br>usual place of delivery at said dealination, it<br>data to each party at any time interested in a<br>control backthered, set forth in the clean | ned as included below, which said<br>f on its route, otherwise to deliver t<br>il or any of said property, that ever<br>alloation or tarff which governs the                                                                                                    | i carrier (the word carrier being<br>another carrier on the rode to<br>y service to be performed here<br>transportation of this shipmer | anderstood throughout this<br>and destination. It is<br>under shall be subject to all<br>t, and the said terms and |
| PAYMENT<br>METHOD<br>3rd Party                                                                                                    | C.O.D.<br>AMOUNT                                                                                                    | the remark and its assigns. "The adjunct move between her ports by a card<br>of leding shall shake whether it is carriers or adjupant<br>NOTE: "Weat the table is dependent on value, offse<br>writing the agreed or decised value of the property<br>property is needy specifically added by the adjupant | ar by water, the law requires that the bill<br>sweight,<br>pars are required to state specifically in<br>The agreed or declared value of the<br>to be not exceeding.<br>PER LB.               | Subject to Section 7 of the OC<br>to the consignee without tecos<br>following distement.<br>The carter shall not make del<br>and all other levels charges.<br>(Signature of<br>Consignot)                                                                                                    | D Trucking Contract, if this shi<br>me on the consignor, the con-<br>very of this shipment without p                                    | pment is to be delivered<br>lighter shall sign the<br>ayment of freight                                            |
| NUMBER OF<br>PACKAGES                                                                                                    | KIND OF PACKA<br>AND EXCEPTION                                                                                                    | GE, DESCRIPTION OF ARTICLES                                                                                                    | , SPECIAL MARKS,                                                                                                    |                                                                                                    | *WEIGHT                                                                                                    |                                                                                                    |
|                                                                                                    | Mall/Web/Catalo                                                                                                    | og ordered Items                                                                                                    |                                                                                                    |                                                                                                    |                                                                                                    |                                                                                                    |
|                                                                                                    |                                                                                                    | NIPPON EXPRES<br>Attn: Accounts Pa                                                                                                    | SS USA, INC.<br>Nable                                                                                                    |                                                                                                    |                                                                                                    |                                                                                                    |
|                                                                                                    | PACKAGE GTY                                                                                                    | Torrance, CA 905                                                                                                    | t Ave<br>io2                                                                                                    |                                                                                                    | (LBS)                                                                                                    | PACKAGE WT                                                                                                    |
| SPECIAL DELI<br>NSTRUCTION                                                                                                    | IVERY                                                                                                    | Torrance, CA 905                                                                                                    | t Ave<br>102                                                                                                    |                                                                                                    | (LBS)                                                                                                    | PACKAGE WT                                                                                                    |
| SPECIAL DEL                                                                                                    | TOTAL OUTER<br>PACKAGE GTY                                                                                                    | BILL IV. 19500 S. Vermon<br>Torrance, CA 905                                                                                                    | . Ave<br>02                                                                                                    |                                                                                                    | (LBG)                                                                                                    | PACRAGE WT                                                                                                    |
| SPECIAL DEL                                                                                                    | TOTAL OUTER<br>PACKAGE GTY<br>IVERY<br>IS:<br>This is used, for the dome<br>commune. In the dome                                                                                             | BILL 10. 19500 S. Vermon<br>Torrance, CA 995                                                                                                    |                                                                                                    |                                                                                                    | (LBG)                                                                                                    |                                                                                                    |
| SPECIAL DEL<br>INSTRUCTION                                                                                                    |                                                                                                    | BILL 10. 19500 S. Vermon<br>Torrance, CA 995                                                                                                    | skiele sul news, ed ve a praye soul<br>meteorem and an analysis soul as                                                                                                    | So for two questions at sources of a state of the grant of the sources of a state of the sources of a state of the sources of a state of the sources of a state of the sources of the sources of the sour | (LBS)                                                                                                    | PACKAGE WT                                                                                                    |

#### **Sending Orders**

After the label has been printed out, click on Send Orders.

On the send order screen, you will have an option to Hold or Delete the order before sending the order information to the branch.

| 0.202                      | Order No                                                                                                    | Create Date                                                                                                    | Order Date                                                   | Туре                     | SenderName                         | Recipient   | Tracking #             | Options    |         |             |
|----------------------------|----------------------------------------------------------------------------------------------------|----------------------------------------------------------------------------------------------------|--------------------------------------------------------------|--------------------------|------------------------------------|-------------|------------------------|------------|---------|-------------|
| [ <sup>m</sup> ]           | a1000                                                                                                    | 12/16/2010                                                                                                    | 12/16/2010                                                   | L                        | ABC COMPANY                        | yamada taro | LM084566897US          | Edit       | Delete  | Reprint     |
|                            |                                                                                                    |                                                                                                    |                                                              | ш                        |                                    | 1.55        |                        |            |         |             |
| Reco                       | ords per page: 50                                                                                                    |                                                                                                    |                                                              |                          |                                    | Show Filter | - Records: 1 to 1 of   | 1 - Pages: |         | 618         |
| Und                        | ate Hold Status                                                                                                    | Reset Data                                                                                                    |                                                              |                          |                                    |             |                        |            |         |             |
| ope                        |                                                                                                    | Reactional                                                                                                    |                                                              |                          |                                    |             |                        |            |         |             |
|                            |                                                                                                    |                                                                                                    |                                                              |                          |                                    |             |                        |            |         |             |
| EGENE                      | 0                                                                                                    |                                                                                                    |                                                              |                          |                                    |             |                        |            |         |             |
|                            |                                                                                                    |                                                                                                    |                                                              |                          |                                    |             |                        |            |         |             |
| RED                        | indicates order(s)                                                                                                    | with error(s) which must                                                                                         | be edited and corr                                           | ected befo               | ore the data is sent.              |             |                        |            |         |             |
| RED                        | indicates order(s)<br>NGE indicates order(s)                                                                          | with error(s) which must<br>that need shipping labels                                                            | be edited and corr<br>to be re-printed aft                   | ected befo<br>er being m | ore the data is sent.<br>odified.  |             |                        |            |         |             |
| RED<br>ORA<br>YELL         | indicates order(s)<br>NGE indicates order(s)<br>.OW indicates order(s)                                                | with error(s) which must<br>that need shipping labels<br>that need shipping labels                               | be edited and corr<br>to be re-printed aft<br>to be printed. | ected befo<br>er being m | ore the data is sent.<br>odified.  |             |                        |            |         |             |
| RED<br>ORA<br>YELL<br>WHIT | indicates order(s)<br>NGE indicates order(s)<br>.OW indicates order(s)<br>E indicates order(s)                        | with error(s) which must<br>that need shipping labels<br>that need shipping labels<br>that are ready to be sent. | be edited and corr<br>to be re-printed aft<br>to be printed. | ected befo<br>er being m | ore the data is sent.<br>iodified. |             |                        |            |         |             |
| RED<br>ORA<br>YELL<br>WHIT | indicates order(s)<br>NGE indicates order(s)<br>OW indicates order(s)<br>E indicates order(s)                         | with error(s) which must<br>that need shipping labels<br>that need shipping labels<br>that are ready to be sent. | be edited and corr<br>to be re-printed aft<br>to be printed. | ected befo<br>er being m | ore the data is sent.<br>Iodified. |             |                        |            |         |             |
| RED<br>ORA<br>YELL<br>WHIT | indicates order(s)<br>NGE indicates order(s)<br>OW indicates order(s)<br>E indicates order(s)                         | with error(s) which must<br>that need shipping labels<br>that need shipping labels<br>that are ready to be sent. | be edited and corr<br>to be re-printed aft<br>to be printed. | ected befo<br>er being m | ore the data is sent.<br>odified.  |             |                        |            |         |             |
| RED<br>ORA<br>YELL<br>WHIT | indicates order(s)<br>NGE indicates order(s)<br>OW indicates order(s)<br>TE indicates order(s)<br>ilu Shipment Report | with error(s) which must<br>that need shipping labels<br>that need shipping labels<br>that are ready to be sent. | be edited and corr<br>to be re-printed aft<br>to be printed. | ected befo<br>er being m | ore the data is sent.<br>odified.  |             | alata All Saved Orders | Delete All | SandDar | uding Order |

When the order is sent to the branch, a confirmation page will be displayed.

|       | GLOBAL LOGISTICS PROVIDER |             |         | e-Pelican Del | ivery Service to | ) Japan | Company |
|-------|---------------------------|-------------|---------|---------------|------------------|---------|---------|
| Home  | Orders                    | Maintenance | Inquiry | Printing      | Support          | Logout  |         |
| Ordor | Confirmati                |             |         |               | 14 <b>2</b>      |         |         |

Order Confirmation

3 order(s) have been sent to our branch for processing.

Thank you for choosing Nippon Express!

| System Information: ePelican Generation 2 (V2.R2.M1-20080407) | © Copyright 2 |
|---------------------------------------------------------------|---------------|
| CORPORATE SITES: USA / JAPAN                                  |               |

#### Review Order inquiry screen and Download to excel file

Search function by Order No, Tracking No, Recipient Name, Nippon House Air Wail bill No.

Select the Search field option and enter text information into Search text box. Then Find button to search the Order information.

#### Inquiry Menu

Search for orders using the form below. Your search results may also be downloaded in excel format.

| Search by:    | Choose one                    | LEGEND |                                            |
|---------------|-------------------------------|--------|--------------------------------------------|
|               |                               | ORANGE | indicates order(s) that have been DELETED. |
| Search Text:  |                               | GREY   | indicates order(s) that have been SHIPPED. |
| Search Range: | thru Search Download to Excel | WHITE  | indicates order(s) that are CURRENT.       |

Another option is Order date and Upload/Save order date tracking# to search the order information.

#### You have to use Search Range

Once you have display for your search result, you are able to download to Excel file.

#### Inquiry Menu

Search for orders using the form below. Your search results may also be downloaded in excel format.

| Search by:    | Save/Uploa | d Date | -    | 1          |  |        |   |                   | ſĻ | EGEND  |                           |                      |
|---------------|------------|--------|------|------------|--|--------|---|-------------------|----|--------|---------------------------|----------------------|
| Search Text:  |            |        | 1    | 4          |  |        | 1 |                   |    | ORANGE | indicates order(s) that I | have been DELETED.   |
| Search Range: | 12/17/2010 |        | thru | 12/17/2010 |  | Search |   | Download to Excel | ľ  | WHITE  | indicates order(s) that   | s) that are CURRENT. |
|               |            |        |      |            |  |        |   |                   |    |        |                           |                      |

Your last search by Save/Upload Date for range 12/17/2010 thru 12/17/2010

| TrackingNo    | OrderNo | OrderDate  | SaveDate       | RecipientName | Service | Status | More Info  |
|---------------|---------|------------|----------------|---------------|---------|--------|------------|
| LM084566906US | a100    | 12/12/2010 | 12/17/2010 3:1 | Yamada Taro   | ISAL    | SENT   | view items |
| LM084566910US | b100    | 12/12/2010 | 12/17/2010 3:1 | Sato ichiro   | ISAL    | SENT   | view items |
| LM084566923US | c100    | 12/12/2010 | 12/17/2010 3:1 | kato hajime   | ISAL    | SENT   | view items |
| N/A           | a100    | 12/12/2010 | 12/17/2010 4:2 | Yamada Taro   | ISAL    | SAVED  | view items |
| N/A           | b100    | 12/12/2010 | 12/17/2010 4:2 | Sato ichiro   | ISAL    | SAVED  | view items |
| N/A           | c100    | 12/12/2010 | 12/17/2010 4:2 | kato hajime   | ISAL    | SAVED  | view items |

#### Click from the TrackingNo to get detail information

#### Order Details

| Order           |                    | Recipient       |                | Wt & Charge  | e        |     |
|-----------------|--------------------|-----------------|----------------|--------------|----------|-----|
| Order No:       | a100               | Name:           | Yamada Taro    | Pkg Grs Wt:  |          | LBS |
| Tracking No:    | LM084566906US      | Address L1:     | Tokyo Japan    | Pkg Vol Wt:  |          |     |
| Svc Kind:       | L                  | Address 1.2:    | hissophi 1 2   |              | <u> </u> |     |
| Ship Inst Date: | ISAL20101217JPKWSL | Address L2.     | nigashi 1-z    |              |          |     |
| Cust Code:      | ISAL               | Address L3:     |                | Pkg Chg Wt:  |          |     |
| Order Date:     | 12/12/2010         | Postal Code:    | 1240014        | Ttl Frt Chg: |          | USD |
| Order Date.     | 12/12/2010         | Phone:          | 03-3485-373-10 | Pricing Cat: | WG       |     |
| Freight Term:   | Р                  | Email:          |                |              |          |     |
| Coll Type: 4    | Payee:             | Hid Branch Code |                | _            |          |     |
| Coll Amt:       | 0                  | Canadiana a     |                |              |          |     |
| Gift:           | Ν                  | Name:           | Yamada Taro    |              |          |     |
| Sender Name:    | ABC Company        | Address L1:     | Tokyo Japan    |              |          |     |
|                 |                    | Address L2:     | higashi 1-2    |              |          |     |
|                 |                    | Address L3:     |                |              |          |     |
|                 |                    | Postal Code:    | 1240014        |              |          |     |
|                 |                    | Phone:          | 03-3485-373-10 |              |          |     |

| Ma             | aintonanco Monu                                                               |                                                      |                                      |                                    |                     |                      |                 |
|----------------|-------------------------------------------------------------------------------|------------------------------------------------------|--------------------------------------|------------------------------------|---------------------|----------------------|-----------------|
| V10            |                                                                               |                                                      |                                      |                                    |                     |                      |                 |
| rea            | ase make your selection i                                                     | Jelow.                                               |                                      |                                    |                     |                      |                 |
| ר יי<br>ד<br>א | Your Company and U<br>This feature is currently u<br>Geep your company profi  | ser Accounts<br>Inder maintenanc<br>le updated so we | e and will be a<br>e can contact y   | vailable soon.<br>/ou in a moment  | 's notice. Your     | user accounts a      | ⊓d e-mail addr  |
| ۲<br>۲         | Your Item Master Lis<br>Manage Item Master<br>/our "Item Master" should       | t<br>Falways be kept                                 | up-to-date. All                      | orders must co                     | ontain only items   | s that exist in the  | item master.    |
| T<br>Y         | <b>Message Types</b><br>This feature is currently u<br>Your "Message Types" a | inder maintenanc<br>re your company                  | e and will be a<br>'s custom sign    | wailable soon.<br>ature that we w  | vill include at the | bottom of all out    | tgoing e-mail c |
| ا د<br>«<br>T  | Recipient & Consigne<br>Manage Consignee Mas<br>This "Address Book" allow     | e Address Boo<br>ter<br>ws you to save ti            | o <b>k</b><br>me during the          | order creation p                   | rocess by simp      | ly selecting the r   | recipient from  |
| E (<br>T<br>C  | Customer Profiles<br>This feature is currently u<br>Choose this option if you | inder maintenanc<br>have a "custome                  | e and will be a<br>r's" profile that | ivailable soon.<br>you re-use offi | en. Setting a de    | fault profile will s | stay enabled e  |
| ۲ (م           | Tracking Numbers<br>Pre-Assign Tracking Nur<br>Allocate a block of trackir    | nbers<br>Ig numbers for pr                           | re-assigned or                       | ders.                              |                     |                      |                 |
| C              | Company                                                                       |                                                      |                                      |                                    |                     |                      |                 |
|                | You company inform                                                            | nation to save                                       |                                      |                                    |                     |                      |                 |

Not available

#### Your Item Master List

Items information to add, change and delete

If you add the item, check box the first line of "New Item?"

If you update the item, use Search Item Master field to find the item name.

#### Manage Item Master

Please complete the item entry form below. Required fields in **bold**. Double-byte text is NOT permitted in any field.

| 15                               |                                                                                             |  |  |  |  |  |
|----------------------------------|---------------------------------------------------------------------------------------------|--|--|--|--|--|
| Search Item<br>enter a few let   | Master Reset Item Info                                                                      |  |  |  |  |  |
| New Item?:                       | Click here if this will be added as a NEW item.                                             |  |  |  |  |  |
| item Code:                       |                                                                                             |  |  |  |  |  |
| Description:                     |                                                                                             |  |  |  |  |  |
| Unit Price:                      | Choose one 💌                                                                                |  |  |  |  |  |
| Origin:                          | Choose one                                                                                  |  |  |  |  |  |
| Net Weight:                      |                                                                                             |  |  |  |  |  |
| Remarks:<br>(for reference only) | ~                                                                                           |  |  |  |  |  |
| 、,,,                             |                                                                                             |  |  |  |  |  |
|                                  | ~                                                                                           |  |  |  |  |  |
|                                  | MPORTANT NOTES:                                                                             |  |  |  |  |  |
|                                  | he ePelican system no longer allows the use of "double-byte" text for the item description. |  |  |  |  |  |
|                                  | o add a new item, please be sure to check the "NEVV ITEM" checkbox above.                   |  |  |  |  |  |
|                                  | epending on the terms of your agreement, not all information above will be required.        |  |  |  |  |  |
|                                  | Update Item Delete Item Add Item                                                            |  |  |  |  |  |

#### Message Types

This Option is not available for USPS shipment

#### **Recipient & Consignee Address Book**

Recipient & Consignee information to add, change and delete

If you add the recipient or Consignee, check box the first line of "New Consignee?"

If you update the Consignee, use Search Consignee Master field to find the Consignee name.

#### Manage Consignee Master

Please complete the form below. Required fields in **bold**. Double-byte text allowed in fields with an asterisk ( 🔆 ).

| P Search Cons<br>enter a few lef | signee Master<br>ters of the recipient name                                                                      |                                                                      |                                                                | ~                           | Reset Consignee Info |
|----------------------------------|----------------------------------------------------------------------------------------------------|----------------------------------------------------------------------|----------------------------------------------------------------|-----------------------------|----------------------|
| New Consignee?:                  | Click here if this will be a                                                                                     | added as a NEVV c                                                    | onsignee.                                                      |                             |                      |
| Postal Code:                     |                                                                                                    | Lookup                                                               |                                                                |                             |                      |
| Recipient Name:                  |                                                                                                    |                                                                      | *                                                              |                             |                      |
| Yomigana Recipient:              |                                                                                                    |                                                                      | *                                                              |                             |                      |
| Address 1:                       |                                                                                                    |                                                                      |                                                                | *                           |                      |
| Address 2:                       |                                                                                                    |                                                                      |                                                                | *                           |                      |
| Address 3:                       |                                                                                                    |                                                                      |                                                                | *                           |                      |
| Phone:                           |                                                                                                    |                                                                      |                                                                |                             |                      |
| Email:                           |                                                                                                    |                                                                      |                                                                |                             |                      |
|                                  | IMPORTANT NOTES:<br>The postal code lookup featu<br>database for completing you<br>Please note that the street a | ure above will allov<br>ir recipients' prefe<br>ddress must still bi | w you to optionally us<br>cture and town inform<br>e provided. | se our postalmas<br>nation. | ter                  |

| Update Consignee | Delete Consignee | Add Consignee |  |
|------------------|------------------|---------------|--|
|------------------|------------------|---------------|--|

#### **Customer Profiles**

This is the option to set default setting for manual entry screen.

If you add the Profile, check box the first line of "New Profile?"

If you update the Profile, use Search Customer Profile field to find the Profile name.

Silent Printing: If this is Yes, You must have barcode printer with default printer. Also, Adobe Silent print

Function has to be installed

USPS Label item description: If you enter this field, it will be display on label .

Set Default: If this profile is default then set "Yes"

# Manage Customer Profiles

Please complete the form below. Required fields in bold.

| ₽ Select a Customer Profile  | e No customer profiles available Reset Profile Form                                                                                                    |
|------------------------------|----------------------------------------------------------------------------------------------------|
| New Profile?:                | Click here if this will be added as a NEW customer profile.                                                                                                    |
| Profile Name:                |                                                                                                    |
| SenderName On Label:         |                                                                                                    |
| Collection Type:             | Choose one 💌                                                                                                    |
| COD Payee:                   | Choose one                                                                                                    |
| Package Gross Weight (UOM):  | (blank) 🔻                                                                                                    |
| Show on Label:               | Item Code 🔻                                                                                                    |
| Silent Printing:             | No 👻                                                                                                    |
| USPS Label Item Description: |                                                                                                    |
| Set Default:                 | No 🔻                                                                                                    |
|                              | IMPORTANT NOTES:<br>To add a new profile, please be sure to check the "NEW PROFILE" checkbox above.<br>Depending on the terms of your agreement, not all information above will be required. |
| [                            | Update Profile Delete Profile Add Profile                                                                                                    |

# Maintenance Menu

# **Tracking Numbers**

Not available for USPS shipment

### Support

You could send Technical support request by e-mail

# Tečhnical Support Request

Please provide as much information as possible with regards to your technical problem. Provide the page or section, error messages or screenshots (if any) so that we can resolve your problem as soon as possible.

| Your Full Name:                                                                                    |                                                         |
|----------------------------------------------------------------------------------------------------|---------------------------------------------------------|
| Your Email Address:                                                                                |                                                         |
| Description:<br>(Please provide a detailed<br>description of your problem)<br>1000 characters left |                                                         |
| Attachments:<br>(Please attach any files,<br>screenshots or images<br>of the error, if any)        | Browse (optional) Browse (optional) Send Request Cancel |